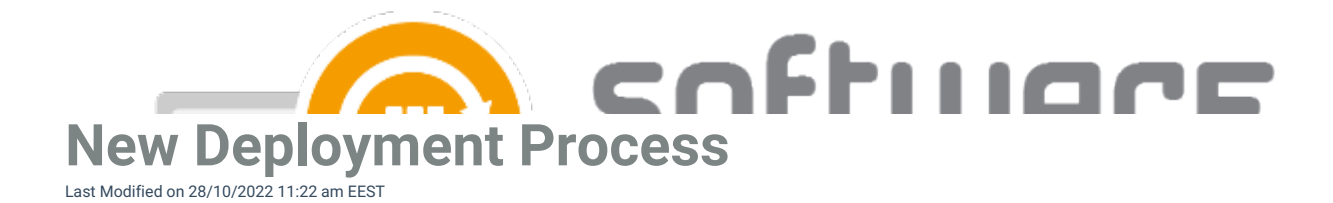

You can follow these instructions on how to create a new deployment process in CSM for Intune:

 In Centero Portal, navigate to Services -> CSM for Intune -> Administration -> Deployment processes page. Select New deployment process

| GCENTERO PORTAL Services > CSM for Intune > Administration > Deployment processes |   |                                                                                                    |  |  |  |
|-----------------------------------------------------------------------------------|---|----------------------------------------------------------------------------------------------------|--|--|--|
| Administration Administration Billing Centero administration Corder Corder        | • | Account Please notel Changes on deployments are imported to Microsoft Intune at regular intervals. It can take up to 90 minutes, so newly created changes on deployments don't necessarily |  |  |  |
| I Policies<br>Services<br>♠ Home                                                  | • | Image: style="text-align: center;">Select deployment process from list to change it's settings.                                                                                            |  |  |  |

2. Set a name for the deployment process and select Add

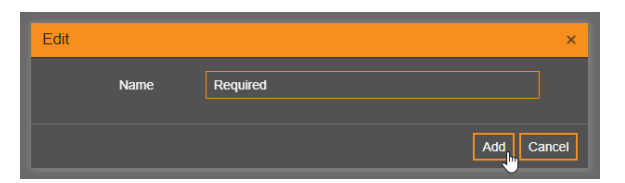

3. Click on the deployment process name and select application(s) to the deployment process

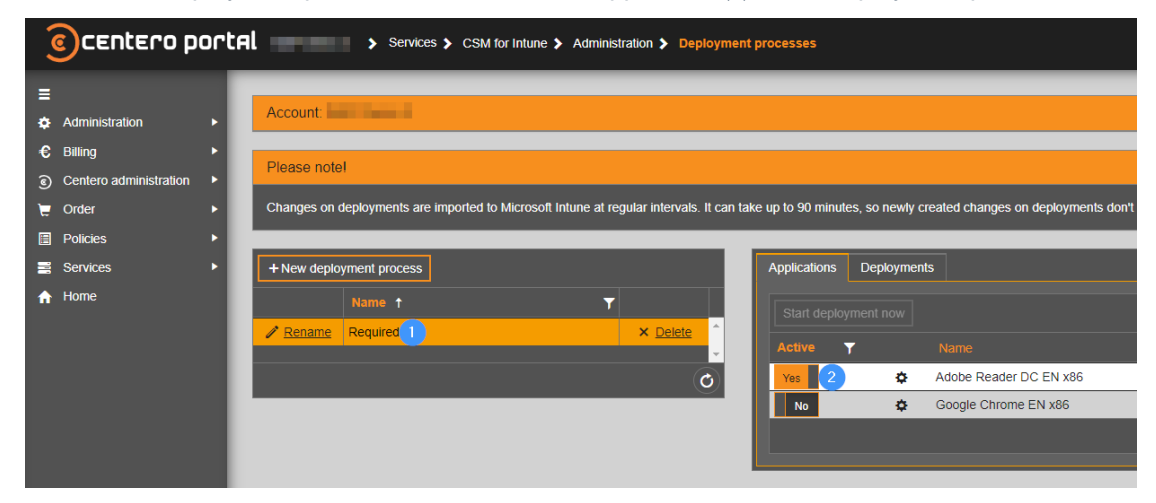

4. Go to Deployments tab and select Add

|              |                      | cnft | .IIIQLE |
|--------------|----------------------|------|---------|
| Applications | Deployments          |      |         |
| + Add        | Start deployment now |      | Group   |
|              |                      |      |         |
|              |                      |      |         |
|              |                      |      |         |

 Find the Azure AD group you wish to use as a deployment target. Alternatively, you can use Intune's native All Devices or All Users target groups.

|               | Applications Dep   | ployments                                                          |                                       |
|---------------|--------------------|--------------------------------------------------------------------|---------------------------------------|
| Search Azure  | AD                 |                                                                    | ×                                     |
|               | Tenant             |                                                                    | •                                     |
|               |                    | <ul> <li>All Devices</li> <li>All Users</li> <li>Search</li> </ul> |                                       |
| Sta           | arting with        | pilot                                                              | Q Search 1                            |
| Search result | ts                 |                                                                    |                                       |
| Туре 🍸        | Name               | T                                                                  | Info T                                |
| Group         | Pilot Group - Demo | 2                                                                  | A                                     |
|               |                    |                                                                    |                                       |
|               |                    |                                                                    |                                       |
|               |                    |                                                                    |                                       |
|               |                    |                                                                    |                                       |
|               |                    |                                                                    | · · · · · · · · · · · · · · · · · · · |
|               |                    |                                                                    | 3 ✓ Select X Cancel                   |

- 6. Configure deployment settings and scheduling. Select Add
  - You can find detailed instructions about deployment settings from here

|                                |                                            | IDCE                            |
|--------------------------------|--------------------------------------------|---------------------------------|
| Edit                           |                                            |                                 |
| General settings               |                                            |                                 |
| Group                          |                                            | 🔵 UTC 🌑 Device time zone        |
| Assignment mode                | 🔵 Include 🌔 Exclude                        | As soon as possible O Scheduled |
| Install intent                 | Required                                   | As soon as possible O Scheduled |
| End user notifications         | Show toast notifications for computer re V |                                 |
| Delivery optimization priority | Content download in background             |                                 |
| Email notifications            |                                            |                                 |
| Deployment created             |                                            |                                 |
| Application created            | email@domain.com                           |                                 |
| Errors                         |                                            |                                 |
| Restart settings               |                                            |                                 |
| Grace period                   | Yes 1440 minutes                           |                                 |
| Countdown dialog               | 15 minutes                                 |                                 |
| Snooze duration                | Yes 240 minutes                            |                                 |
|                                |                                            | Add                             |

7. Repeat steps 4-6 to add additional target groups

•

- 8. Select **Start deployment now** if you're happy with the deployment process and want to import the application to Intune
  - In our example we've added pilot and production target groups to the deployment process
  - Pilot group schedule is set to **as soon as possible**
  - Production deployment is set to start 3 days after the previous step, allowing time for testing

| Applications Deployments                              |                                     |                                     |                         |                   |                                       |              |  |
|-------------------------------------------------------|-------------------------------------|-------------------------------------|-------------------------|-------------------|---------------------------------------|--------------|--|
| Deploy the latest versions                            |                                     |                                     |                         |                   |                                       |              |  |
|                                                       |                                     |                                     |                         |                   |                                       |              |  |
| Changes in applications and o<br>versions now.        | leployment processes will take effe | ct only when next version of an app | plication is published  | . Click here to c | reate deploymen                       | ts of latest |  |
| L                                                     |                                     |                                     |                         |                   |                                       |              |  |
|                                                       |                                     |                                     |                         |                   |                                       |              |  |
| + Add Start deployment                                | now                                 |                                     |                         |                   |                                       |              |  |
| # Tenant                                              |                                     |                                     |                         |                   |                                       |              |  |
| ✓ Edit 1                                              |                                     | Pilot Group - Demo                  |                         | Required          | Include                               | × Delete     |  |
|                                                       |                                     | Production Group - Demo             | Production Group - Demo |                   | Include                               | × Delete     |  |
| 1 - 2 of 2 items 🔿                                    |                                     |                                     |                         |                   |                                       |              |  |
| Simulated publish times if package was published now. |                                     |                                     |                         |                   |                                       |              |  |
| Time zone                                             |                                     |                                     |                         |                   |                                       |              |  |
| UTC                                                   | 10/28/2022 11:07 AM                 | 10/28/2022 11:07 AM                 | Pilot Group - Demo      |                   | · · · · · · · · · · · · · · · · · · · |              |  |
| Device time zone                                      | 10/31/2022 10:07 AM                 | 10/31/2022 10:07 AM                 | Production Group - Demo |                   | -                                     | -            |  |